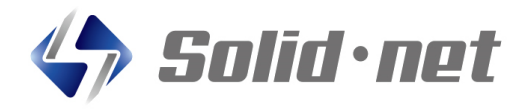

新機能追加!

.... 🗢 🔟

Λ

堂業部

ォルダ

 $\bigcirc$ 

9.

更新日時: お知らせ

## ボイスメールを「もっと手軽」に!

ホーム

全社 一音

山田太郎

6)((

聞く

16:26

日本一郎

# 2月19日リリース!

#### 【アプリのインストール方法】

ワンタップで

簡単送信!

アプリは、iPhoneの場合App store、Androidはgoogle Play Storeで 「ソリッドボイス」で検索、もしくは右のQRコードを使って画面の指示に従って インストールして下さい。ご不明な点は、販売店にお問合せ下さい。

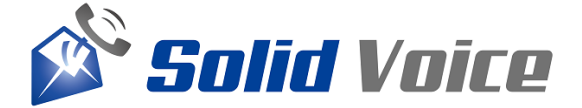

App storeはこちら

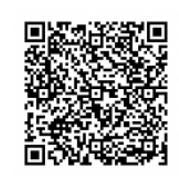

App Store

Google Play storeはこちら

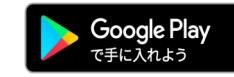

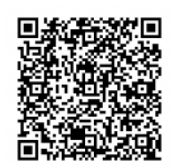

App storeはApple Incのサービスマークです。

## 操作方法

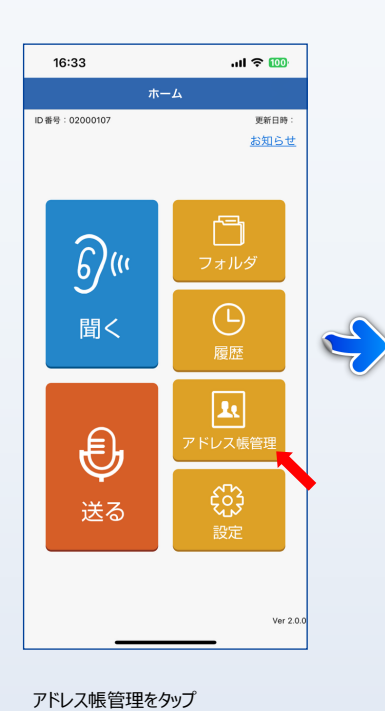

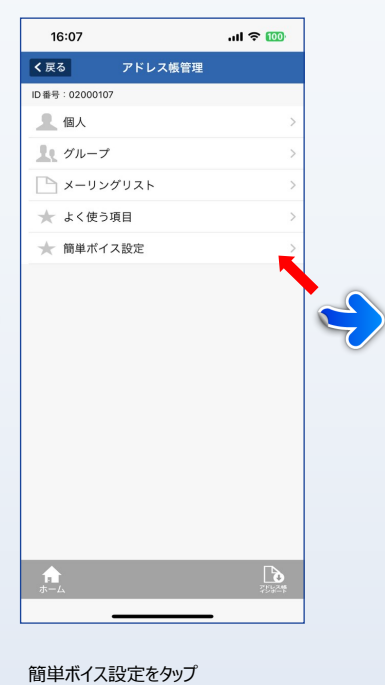

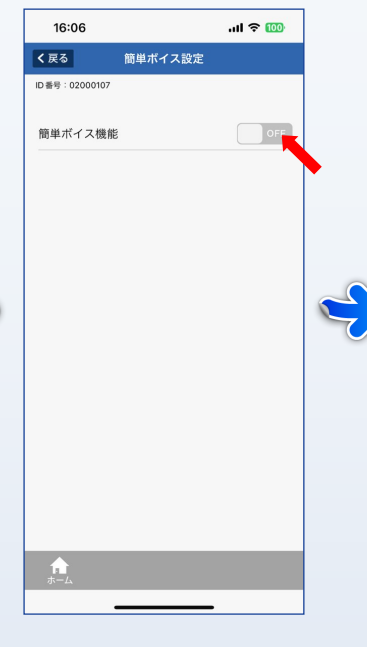

簡単ボイス機能をONに変更

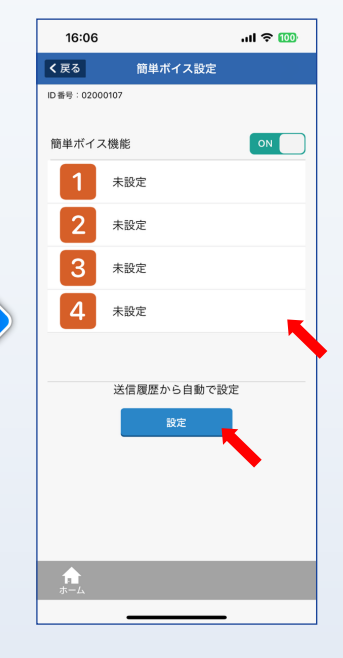

設定したいリストをタップ もしくは自動設定ボタンをタップ (過去2か月間の送信履歴から 自動でリストを作成します。)

送る/送信

..II 🕈 🔟

お知らせコー

S OFF

00:00/03:00

16:08

アドレス等

個人

個人

残り17件(最大20件)

▶ 1.0

**A** 

D番号:02000107 任意入力

佐藤次郎 (01990005

田中大輔 (01990006) 近藤雅也 (01990007)

く戻る

...I 🗢 🚥 16:08 簡単ボイス設定/編集 ID 番号:0200010 表示名称 営業部 任意入力 アドレス帳 + ID番号:01990005 氏名:佐藤次郎 個人 ID 番号: 01990006 氏名:田中大輔 個人 ID 番号: 01990007 氏名: 近藤雅也 個人 f.

簡単ボイス設定

...l 🕈 🚥

16:08

16:26 x - L T = K = 1000107 x K = H = 1000107 x K = H = 1000107 x K = 1000007 x K = 1000007 x K = 1000007 x K = 1000007 x K = 100007 x K = 10007 x K = 10007 x K = 10007 

ホームに戻るとボタンが追加されます ボタンをタップで送信画面へ 送信画面 (リストに登録した宛先を自動でセット)

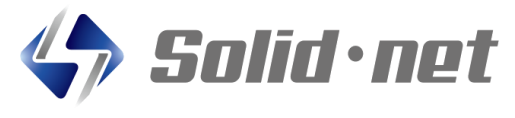

### 株式会社ソリッド・ネット

任意に宛先を20件までセット可能

リストの編集

〒861-2202 熊本県上益城郡益城町田原2081-17 トレジャービル3階 TEL:096-288-6922 FAX:096-288-6923 E-Mail:contact@solid-net.jp Web:http://www.solid-net.jp/

# 【販売店】